## Einlösung Ihres kostenfreien Tages-Tickets

## SCHRITT 1 – Registrierung/Anmeldung

Um ihr Ticket einlösen zu können, müssen Sie sich zunächst auf der Seite <u>www.expopharm.de</u> registrieren. Hierfür klicken Sie auf den Button <sup>2\* Registrieren</sup> oben rechts im Menü und füllen das Registrierungsformular aus.

Sollten Sie bereits einen expopharm Account besitzen, dann melden Sie sich bitte wie gewohnt mit Ihrer E-Mail Adresse und Ihrem Passwort über den Button Anmelden vollen oben rechts im Menü an.

## SCHRITT 2 – Ticketshop aufrufen

Rufen Sie nun den Ticketshop über den Button oben rechts in der Navigationsleiste auf.

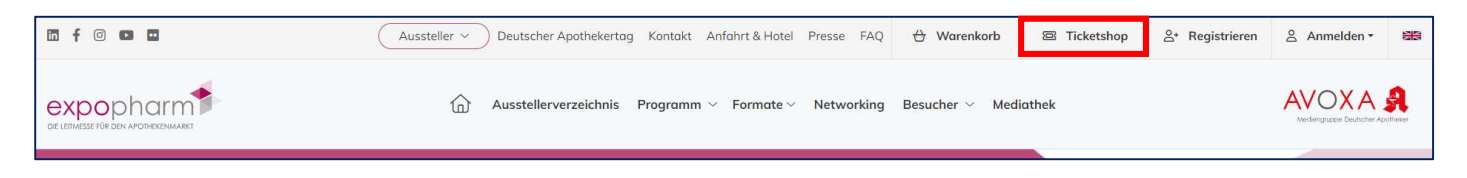

## SCHRITT 3 – Gutscheincode einlösen

Geben Sie Ihren Gutscheincode in das gekennzeichnete Feld im Shop ein und klicken Sie auf Einlösen.

| Shop                                                                                                | Warenkorb      | Tickets & Rechnungen |
|----------------------------------------------------------------------------------------------------|----------------|----------------------|
| Sollten Sie einen oder mehrere Gutscheincodes haben, können Sie diese nacheinander<br>Gutscheincode | hier einlösen. |                      |

Folgen Sie nun den Anweisungen im System. Sie haben die Möglichkeit das Ticket für sich selbst einzulösen oder für jemand anderes. Sie können innerhalb eines Bestellschritts auch mehrere Codes einlösen und zuweisen. Klicken Sie hierfür immer zwischendurch auf **Speichern**.

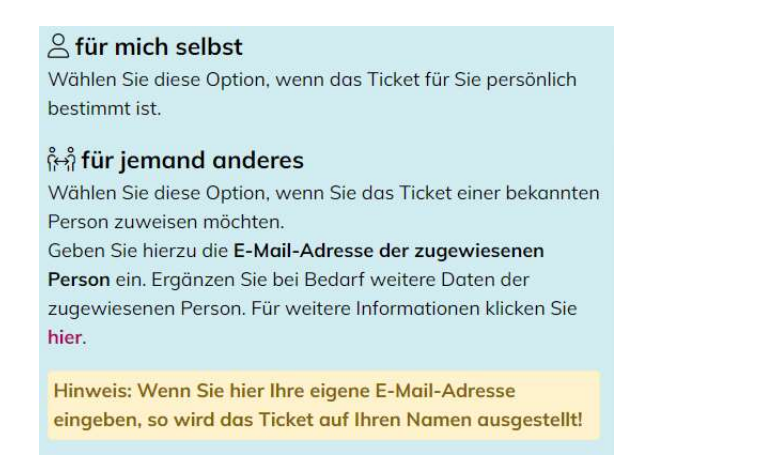

Um Ihren Bestellvorgang abzuschließen, klicken Sie auf den Button Button. Bitte prüfen und vervollständigen Sie Ihre Daten vor dem Absenden Ihrer Bestellung.